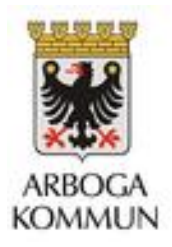

## Lovplanering Edlevo för vårdnadshavare

För dig som vårdnadshavare finns Edlevo Lovplanering som ett val i Edlevoappen- under menyn Barnschema/Vistelsetid.

Som vårdnadshavare så når du tjänsten genom att Klicka på lovplaneringen,

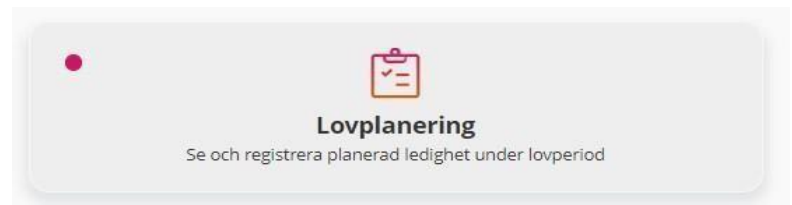

Om det finns en röd markering i rutan så menas det att det finns en aktuell registrering att göra.

Om det inte finns någon pågående registreringsperiod för lovplanering visas information om detta för dig som vårdnadshavaren när du klickar på tjänsten lovplanering.

| <del>(</del> ) | LOVPLANERING<br>Gry                                                   |
|----------------|-----------------------------------------------------------------------|
| ĺ              | Just nu finns det ingen pågående registreringsperiod för lovplanering |

## Aktiva registreringar och historik

I denna vy ser du som vårdnadshavaren om det finns några aktiva registreringar inför en lovperiod och om lovplanering har registrerats eller inte.

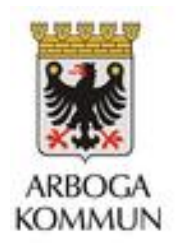

| LOVPLANERING<br>Leyla                  |   |
|----------------------------------------|---|
| AKTIVA REGISTRERINGAR                  |   |
| Micke testar                           |   |
| 2019-11-01 - 2019-12-25                |   |
| 🛆 Sista registreringsdatum: 2019-11-10 | > |
| Inte registrerad                       |   |
| HISTORIK                               |   |
| Nu testar vi igen!                     |   |
| 2019-10-27 - 2019-10-31                | > |
| Area Förskola/grundskola               |   |
| 2019-10-13 - 2019-10-19                | 1 |
| Enhet Sigtunaskolan Humanistiska Lär   | X |
| 2019-10-20 - 2019-10-26                | / |
| en gång till                           |   |
| 2010 10 21 2010 10 21                  | 2 |

Så länge det finns en pågående lovperiod så har du möjlighet att registrera frånvarande dagar, dagar där barnet **inte** behöver barnomsorg.

För att göra det klickar du i rutan aktiva registreringar.

Under rubriken historik visas tidigare registreringar, dessa registreringar kan ej ändras.

## Registrera dagar för lovperioden

Här registreras de dagar som barnet inte behöver barnomsorg för lovperioden.

| sta registreringsdatum                                                        |                                 |                                      |                                                   |                                           |                                |                                     |                                      |
|-------------------------------------------------------------------------------|---------------------------------|--------------------------------------|---------------------------------------------------|-------------------------------------------|--------------------------------|-------------------------------------|--------------------------------------|
| 021-09-26<br>ovperiod<br>021-10-04 - 2021-10-08                               |                                 |                                      |                                                   |                                           |                                |                                     |                                      |
| ka ha för de dagar som barne<br>Iken förskola eller fritdshem :<br>sa färre ~ | t behöver barn<br>som kommer a  | omsorg. Und<br>tt vara öpper         | der lovet kom<br>n.                               | mer vi att slå :                          | samma försk                    | olor och fritid                     | shem. Fråga din per                  |
| <ol> <li>Markera de dagar du ir</li> </ol>                                    | ite har behov a                 | v barnomsoi                          | rg under lovp                                     | erioden                                   |                                |                                     |                                      |
|                                                                               |                                 |                                      | oktobe                                            | r 2021                                    |                                |                                     |                                      |
|                                                                               | må                              | ti                                   | on                                                | to                                        | fr                             | lö                                  | sö                                   |
| 39                                                                            | må<br>27                        | ti<br>28                             | on<br>29                                          | to<br>30                                  | fr                             | lö<br>2                             | sö<br>3                              |
| 39<br>40                                                                      | må<br>27<br>4                   | ti<br>28<br>5                        | on<br>29<br>6                                     | to<br>30<br>7                             | fr<br>1<br>8                   | 18<br>2<br>9                        | sõ<br>3<br>10                        |
| 39<br>40<br>41                                                                | må<br>27<br>4                   | ti<br>28<br>5<br>12                  | on<br>29<br>6<br>13                               | to<br>30<br>7<br>14                       | fr<br>1<br>8<br>15             | 18<br>2<br>9<br>16                  | sö<br>3<br>10<br>17                  |
| 39<br>40<br>41<br>42                                                          | må<br>27<br>4<br>11<br>18       | ti<br>28<br>5<br>12<br>19            | on<br>29<br>6<br>13<br>20                         | to<br>30<br>7<br>14<br>21                 | fr<br>1<br>8<br>15<br>22       | 18<br>2<br>9<br>16<br>23            | <b>sõ</b><br>3<br>10<br>17<br>24     |
| 39<br>40<br>41<br>42<br>43                                                    | må<br>27<br>4<br>11<br>18<br>25 | ti<br>28<br>5<br>12<br>19<br>26      | on<br>29<br>6<br>13<br>20<br>27                   | to<br>30<br>7<br>14<br>21<br>28           | fr<br>1<br>8<br>15<br>22<br>29 | 18<br>2<br>9<br>16<br>23<br>30      | sõ<br>3<br>10<br>17<br>24<br>31      |
| 39<br>40<br>41<br>42<br>43<br>44                                              | må<br>27<br>11<br>18<br>25<br>1 | ti<br>28<br>5<br>12<br>19<br>26<br>2 | on<br>29<br>6<br>13<br>20<br>27<br>27             | to<br>30<br>7<br>14<br>21<br>28<br>4      | fr<br>1<br>15<br>22<br>29<br>5 | 18<br>2<br>9<br>16<br>23<br>30<br>6 | 50<br>3<br>10<br>17<br>24<br>31<br>7 |
| 39<br>40<br>41<br>42<br>43<br>44                                              | mà<br>27<br>11<br>18<br>25<br>1 | ti<br>28<br>5<br>12<br>19<br>26<br>2 | on<br>29<br>6<br>13<br>20<br>27<br>3<br>Välj alla | to<br>30<br>7<br>14<br>21<br>28<br>4<br>4 | fr<br>1<br>15<br>22<br>29<br>5 | 18<br>9<br>16<br>23<br>30<br>6      | 58<br>3<br>10<br>17<br>24<br>31<br>7 |

Sista registreringsdatum är det datum tjänsten stänger och efter det har du som vårdnadshavare <u>inte</u> möjlighet att göra registreringar för lovperioden. Skulle du behöva ändra dina omsorgstider under lovperioden efter sista registreringsdag, kontakta fritidshemmet.

Lovperioden visar mellan vilka datum som du ska registrera dagar som du **inte** önskar barnomsorg för. I kalendern markeras de dagar barnomsorg **inte** behövs genom att klicka på dessa dagar i kalendern.

Behövs ingen barnomsorg under lovperioden kan du som vårdnadshavare markera alla dagar genom att klicka på knappen *Välj alla dagar.* 

För att ta bort alla markerade dagar används knappen Rensa.

När du är klar klickar du på knappen *Bekräfta registreringen* - en kvittenssida visas där du har möjlighet att gå tillbaka och ändra din registrering eller klicka på knappen *Skicka in* för att skicka in dina registrerade dagar.

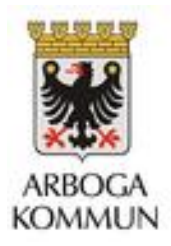

|      | <b>LOVPLANI</b><br>Leyla | ERING        |
|------|--------------------------|--------------|
| Va   | ld planer                | ad ledighet  |
| v.45 | 1 dagar                  | Visa dagar 🔻 |
| v.47 | 1 dagar                  | Visa dagar 🔻 |
| v.48 | 2 dagar                  | Visa dagar 🔻 |
|      | Tillbaka                 | Skicka in    |

Om du anger ledighet för en del av lovplaneringsperioden och det övriga dagar inte finns något registrerat barnschema för barnet så visas information om detta för dig som vårdnadshavare när lovplaneringen skickas in. Glöm inte bort att lägga schema för de dagar barnet behöver lovomsorg.

| Lovplanering inskickad         2021-09-24 09:59:58         Schema saknas         Schema saknas under lovperiod 2021-10-04 - 2021-10-08 för följande veckor: 40, För att ge kommunen bättre planeringsmöjlighet måste du också registrera |                                         | LOVPLANERING<br>Gusten                                                                                                    |
|----------------------------------------------------------------------------------------------------|-----------------------------------------|----------------------------------------------------------------------------------------------------|
| Schema saknas<br>Schema saknas under lovperiod 2021-10-04 - 2021-10-08 för följande veckor: 40.<br>För att ge kommunen bättre planeringsmöjlighet måste du också registrera                                                              |                                         | Lovplanering inskickad<br>2021-09-24 09:59:58                                                                                                    |
|                                                                                                    | <b>Schen</b><br>Schema sa<br>För att ge | na saknas<br>knas under lovperiod 2021-10-04 - 2021-10-08 för följande veckor: 40.<br>kommunen bättre planeringsmöjlighet måste du också registrera |